# **3PH - ENERGY METER**

## **TECHNICAL MANUAL OF INSTALLATION**

# ENA3D

# ENA3

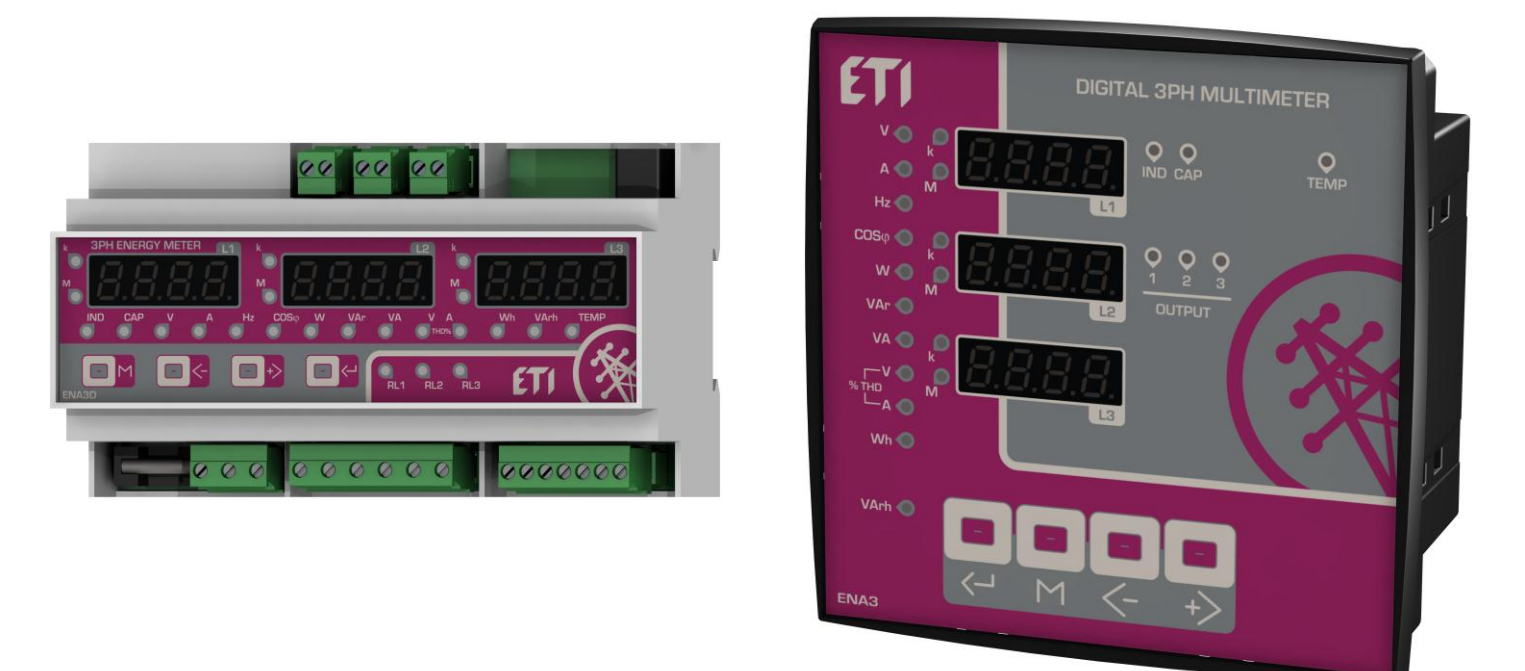

#### **INDEX**

| 1 - BUTTONS AND INDICATION LEDs:         | 2 |
|------------------------------------------|---|
| 2 - ELECTRICAL DIAGRAM FOR INSTALLATION: | 2 |
| 3 - SET-UP MENU:                         | 3 |
| 4 - ENTER THE ALARMS MENU:               | 5 |
| 5 - MEASUREMENTS FUNCTIONS:              | 6 |
| 6 - TECHNICAL DATA:                      | 7 |
| 7 - TERMINAL CONNECTIONS:                | 8 |
| 8 - DIMENSIONS:                          | 9 |

**REGISTERS MODBUS-RTU TABLE ON REQUEST** 

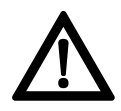

#### **!!! IMPORTANT !!! READ THE INSTALLATION MANUAL BEFORE USE.**

THE SAFETY OF THE PRODUCT IS STRICTLY RELATED TO ITS USE THAT HAS TO BE DONE AS SPECIFIED BY THE MANIFACTURER.

#### 1 - BUTTONS AND INDICATION LEDs:

#### 1.1 Buttons:

| M           | - Measurements Menu |
|-------------|---------------------|
| $\langle -$ | - Value Decrease    |
| +>          | - Value Increase    |
| L           | - Confirm selection |

#### 1.2 Indication LEDs

| <b>-`₩</b> - ∨                        | - Voltage (True RMS)                        |
|---------------------------------------|---------------------------------------------|
| - <b></b> - A                         | - Current                                   |
| -¥́- Hz                               | - Frequency                                 |
| - Cosφ                                | - Cos                                       |
| ₩.<br>W                               | - True Power                                |
| -¥́- VAr                              | - Volt-Amp Reactive                         |
| -¥- VA                                | - Volt-Amp Apparent                         |
|                                       | - Total Harmonic Distortion Voltage %       |
|                                       | - Total Harmonic Distortion Current %       |
| -₩- Wh                                | - Watt-hours                                |
| -¥́- VArh                             | - Volt-Amp Reactive hours                   |
| 🔆 IND                                 | - Inductive Load                            |
| 🔆 CAP                                 | - Capacitive Load                           |
| -———————————————————————————————————— | - Temperature (internal temperature sensor) |
|                                       | - Alarm Relay status                        |
| - <b>₩</b> - k                        | - Multiplier measure x1000                  |
| - <b>₩</b> - M                        | - Multiplier measure x1000000               |

2 - ELECTRICAL DIAGRAM FOR INSTALLATION:

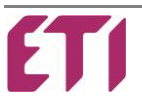

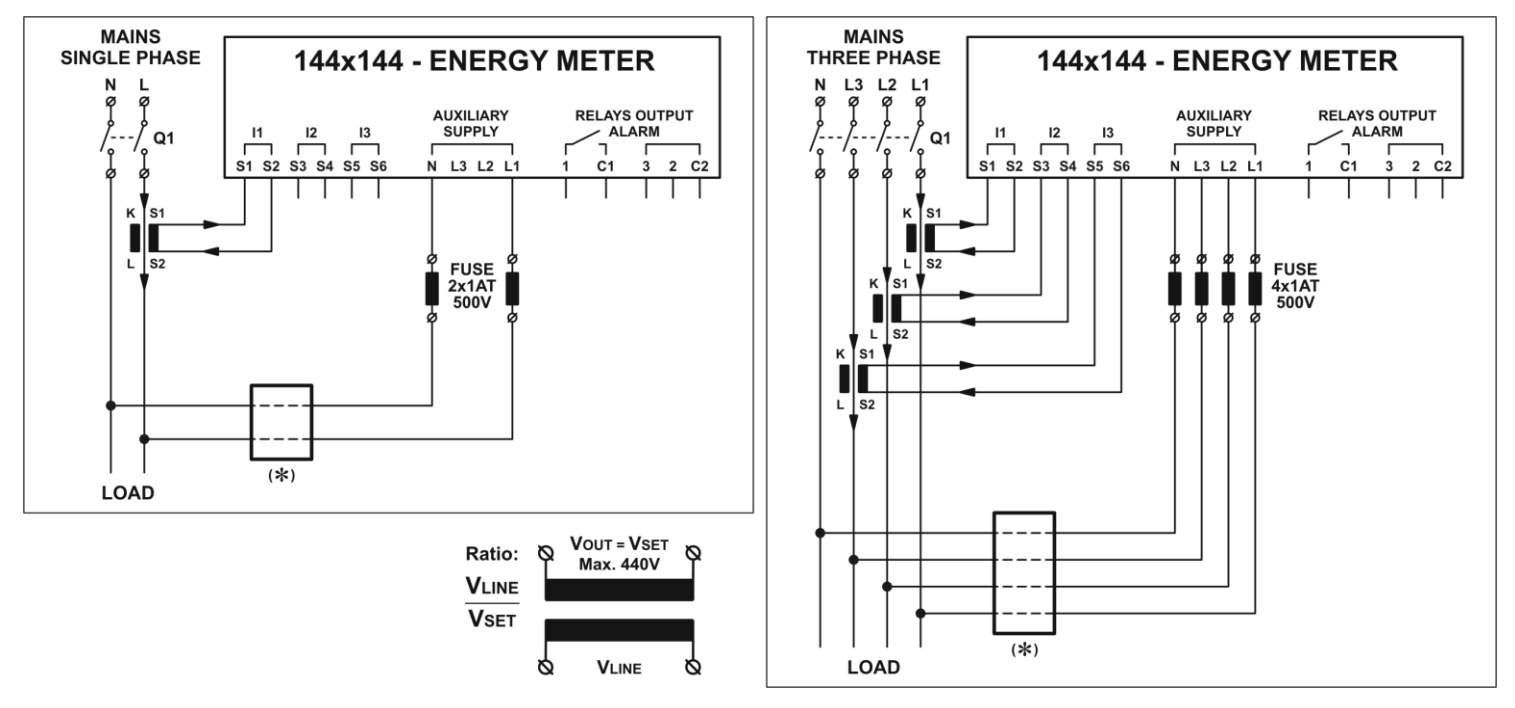

#### 9 MOD - Wiring Diagram:

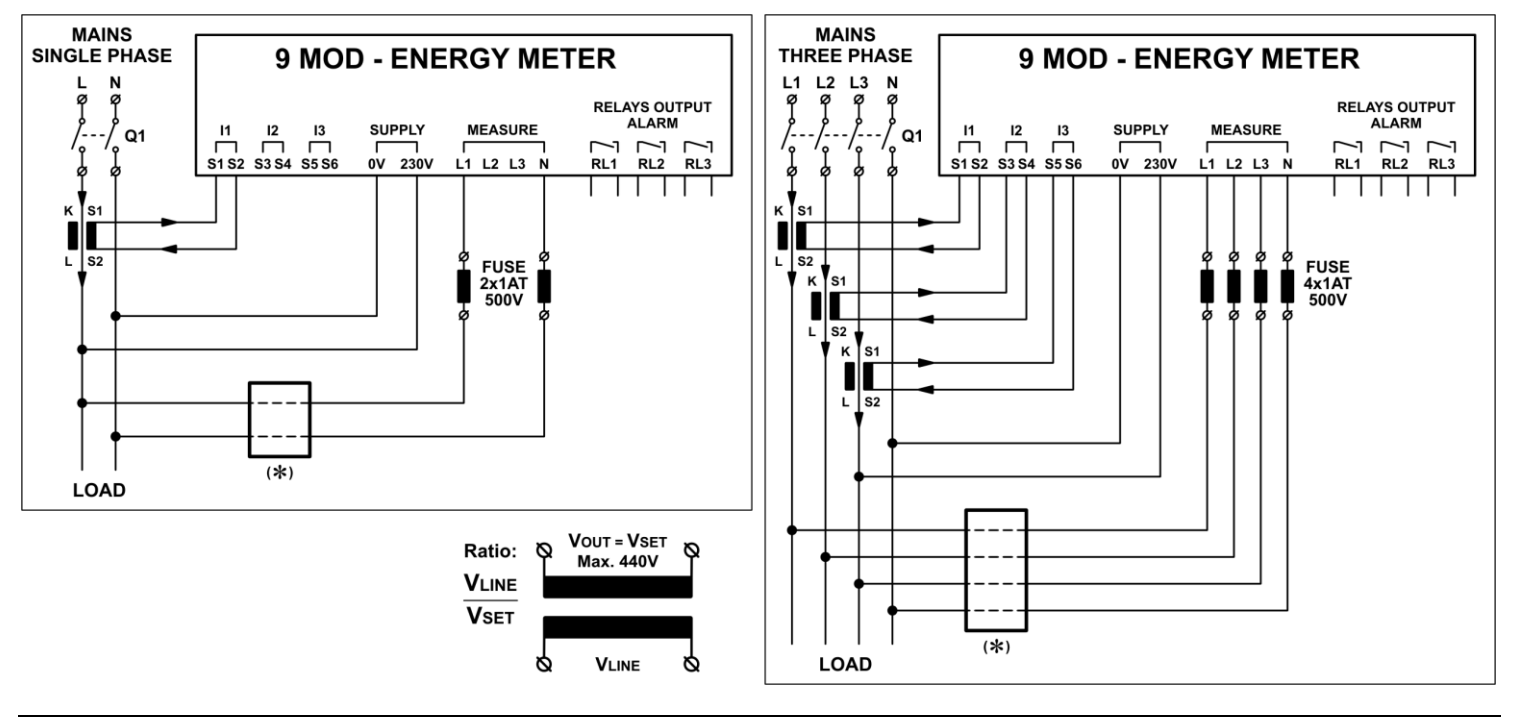

Q1 - The installer has to provide an external disconnection device; this breaker has to be easily reachable and identified as: "disconnection device".

#### (\*) - Without transformer P.D2 = 1

For higher supply voltage than the supported range, insert one transformer each Phase and set **P.D2** with transformer ratio.

#### 3 - SET-UP MENU:

#### 3.1 ENTER THE BASIC SET-UP MENU:

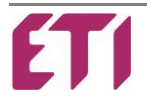

- a) Press M button for 5 seconds.
- b) The display will show **5E**
- c) Press  $\stackrel{(+)}{\longrightarrow}$  button to show the parameters value P.D I
- d) Press button to enter and change the parameter value.
- e) Press + button to increase or button to decrease value.
- f) When the value is OK press  $\fbox$  button to return at Basic parameters.
- g) Press  $\checkmark$  or  $\leftrightarrow$  button to scroll the programmable parameters.
- h) Proceed and program all parameters until the last P.D4
- i) After last parameter press again  $\stackrel{+}{\longrightarrow}$  button to save all data, display will shows **5***RU* and exit the Basic set-up Menu. All LEDs will light for a few seconds.
- I) If the display shows *Err*, an error has happened and was not possible to save the data. Therefore it will be necessary to program again all the parameters on the Basic set-up menu.

#### Basic Set-up Menu:

| PAR.                | NAME   | DESCRIPTION                                                                             | RANGE    | DEFAULT |
|---------------------|--------|-----------------------------------------------------------------------------------------|----------|---------|
| P.0 I               | Ł.cur. | Current transformer ratio.                                                              | 5 50000  | 5       |
| P.02                | r.tu.  | Voltage transformer ratio (ex. V <sub>LINE</sub> / V <sub>SET</sub> = 500 / 400 = 1.25) | 0.40 100 | 1.00    |
| P.03 <sup>(1)</sup> | Int.   | Power Reading Interval.                                                                 | 60s 360s | 90s     |
| P.04 <sup>(2)</sup> | AuEr.  | Average time filter Value.                                                              | 1 20     | 4       |

(1) - Parameter P.D. adjusts the time window width for the integration of current and power maximum demand.

(2) - Parameter P.DY allows to modify the stabilising effect that the Average function applies to all readings.

#### 3.2 ENTER THE ADVANCED MENU:

- a) Press the 🗂 button for 5 seconds.
- b) The display will show **5E**
- c) Press both buttons for 2 seconds until the display shows **5ELR**
- d) Press +> button to show **F**.**D I**
- e) Press button to enter and change the parameter value.
- f) Press +> button to increase or +> button to decrease value.
- g) When the value is OK press button to return at Advanced parameters.
- h) Press (-) or (+) to scroll the programmable parameters.
- i) Press + button to increase or button to decrease the value.
- I) Proceed and program all parameters until the last **A.DB**
- m) After last parameter press again + button to save all data, display will shows **5***A***U** and exit the Advance Menu. All LEDs will flash for a few seconds.
- n) If the display shows *Err*, an error has happened and was not possible to save the data. Therefore it will be necessary to program again all the parameters on the Advance Menu. Advance Set-up Menu:

| PAR. | NAME | DESCRIPTION | RANGE | DEFAULT |
|------|------|-------------|-------|---------|
|      |      |             |       |         |

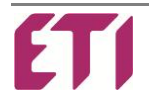

| A.D.1 | -       | Mains Connecti               | on                                                                                                   | 0 = TI                                                                 |                                                                             | 0 = Three-Phase                                                                                                    |     | 1 = Single-Phase                                                                              |                                                                                                    | 0 1                                     | 0  |         |     |
|-------|---------|------------------------------|----------------------------------------------------------------------------------------------------|------------------------------------------------------------------------|-----------------------------------------------------------------------------|----------------------------------------------------------------------------------------------------|-----|-----------------------------------------------------------------------------------------------|----------------------------------------------------------------------------------------------------|-----------------------------------------|----|---------|-----|
| 9.02  | υOLE.   | Voltage Reference for Measur |                                                                                                    |                                                                        |                                                                             | ires (steps of 5)                                                                                                    |     | sures (steps of 5) L/L - Three-Phase 220 … 440 L/N - Single-Phase                             |                                                                                                    | L/L - Three-Phase<br>L/N - Single-Phase |    | 220 440 | 400 |
|       | [E.L. I |                              |                                                                                                    |                                                                        | 1 = CT on L1 Direct                                                         |                                                                                                    |     | 2 = CT on L1 Inverse                                                                          |                                                                                                    |                                         |    |         |     |
| R.03  | [F.T.5  | Sense of CT cu               | rrent                                                                                                |                                                                        | 1 = C                                                                       | T on L2 Direct                                                                                                    |     | 2 = CT on L2 Inverse                                                                          |                                                                                                    | 1 2                                     | 1  |         |     |
|       | [E.L.3  |                              |                                                                                                    |                                                                        | 1 = C                                                                       | T on L3 Direct                                                                                                    |     | 2 = CT on                                                                                     | L3 Inverse                                                                                                    |                                         |    |         |     |
| A.04  | -       | Frequency                    |                                                                                                    |                                                                        | 1 = 5                                                                       | 0 HZ                                                                                                    |     | 2 = 60 HZ                                                                                     |                                                                                                    | 1 2                                     | 1  |         |     |
| A.05  | Addr.   | Serial interface             | TTL                                                                                                  |                                                                        | 0 = D                                                                       | isable                                                                                                    |     | 1 99 =                                                                                        | Enable                                                                                                    | 0 99                                    | 1* |         |     |
| A.06  | -       | Temperature sc               | ale                                                                                                  | 0 = °C                                                                 |                                                                             | 2                                                                                                    |     | 1 = °F                                                                                        |                                                                                                    | 0 1                                     | 0  |         |     |
| רם.א  | -       | List of settable             | Alarm                                                                                                | s (view d                                                              | details                                                                     | on the next Al                                                                                                    | arm | ns Menu)                                                                                      |                                                                                                    |                                         |    |         |     |
| R.08  | -       | Serial<br>Protocol<br>Type   | 0<br>1<br>2<br>3<br>4<br>5<br>6<br>7<br>8<br>9<br>10<br>11<br>12<br>13<br>14<br>15<br>16<br>17<br>18 | Proprie<br>Mode<br>Mode<br>Mode<br>Mode<br>Mode<br>Mode<br>Mode<br>Mod | etary<br>ous<br>ous<br>ous<br>ous<br>ous<br>ous<br>ous<br>ous<br>ous<br>ous | 9600 Bds<br>19200 Bds<br>9600 Bds<br>4800 Bds<br>2400 Bds<br>1200 Bds<br>19200 Bds<br>9600 Bds<br>2400 Bds<br>1200 Bds<br>19200 Bds<br>19200 Bds<br>9600 Bds<br>2400 Bds<br>1200 Bds<br>1200 Bds<br>9600 Bds<br>9600 Bds<br>9600 Bds |     | EVEN<br>EVEN<br>EVEN<br>EVEN<br>ODD<br>ODD<br>ODD<br>ODD<br>ODD<br>ODD<br>ODD<br>NONE<br>NONE | 1 Bit Stop<br>1 Bit Stop<br>1 Bit Stop | 0 18                                    | 0  |         |     |

\* The values 1 to 99 indicate the device number when the units are connect on a serial interface.

#### 3.3 TO SET DEFAULT PARAMETERS:

- In **SELR** parameter, press all buttons together  $M \leftarrow +$  for 5 seconds, on display will shows **SRU** Now the device will restart.

ATTENTION: All settings made on the device will be lost and all steps will be restored to default setting.

#### 4 - ENTER THE ALARMS MENU:

- a) Press button for 5 seconds.
- b) The display will show **5E**
- c) Press both buttons for 2 seconds until the display shows **5ELR**
- d) Press  $\stackrel{+}{\longrightarrow}$  button several time until the display shows **A**. **D**
- e) Press button to enter in list of settable Alarms, display shows **A**.-HU
- g) Press button to display the values set for the selected Alarm.
- h) The display shows **En.b**
- i) Press or +> buttons to scroll Alarm values that can be set: E.nb > d. E. > d. u. > rEL. > L inE (only for A.-H I)
- I) Press button to enter and change the desired Alarm values.

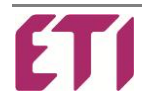

- m) Press +> button to increase or +> button to decrease value.
- n) When the value is OK press 1 button to save value and return at Alarm values.
- o) After setting all the desired Alarm values press  $\square$  button to return at list of settable Alarms.
- p) After setting all the desired settable Alarms press  $\bigcirc$  button to return at Advanced parameters.
- q) Press 😾 button to get another Advanced parameter.
- s) If the display shows *Err*, an error has happened and was not possible to save the data. Therefore it will be necessary to program again all the parameters on the Advance Menu.

#### Alarms Set-up:

|      | Description      | Range Enable                   | Delay Time      | Value time         | Alarm Relay Set          | Select Phase                        |
|------|------------------|--------------------------------|-----------------|--------------------|--------------------------|-------------------------------------|
| PAR. | Description      | E.∩b (default)                 | d. L. (default) | d. u. (default)    | rEL. (default)           | L ı∩E (default)                     |
| A HU | Too High Voltage | 0 = disable<br>110 150 (110)   | 1 240 (10)      | Min / Sec<br>(Sec) | 0 = disable<br>1-2-3 (1) | -                                   |
| ALU  | Too Low Voltage  | 0 = disable<br>80 95 (95)      | 1 240 (10)      | Min / Sec<br>(Sec) | 0 = disable<br>1-2-3 (1) | -                                   |
| АНІ  | Too High Current | 50 500000<br>(100)             | 1 240 (10)      | Min / Sec<br>(Sec) | 0 = disable<br>1-2-3 (1) | 0 = ALL (0)<br>1 = L1 2 = L2 3 = L3 |
| A ot | Over Temperature | 0 = disable<br>30° 60° (60°)   | 1 240 (10)      | Min / Sec<br>(Sec) | 0 = disable<br>1-2-3 (1) | -                                   |
| AEH  | THD % I          | 0 = disable<br>5 200 (120)     | 1 240 (10)      | Min / Sec<br>(Sec) | 0 = disable<br>1-2-3 (1) | -                                   |
| AC5  | Low Cosp         | 0 = disable<br>0.5 0.95 (0.90) | 1 240 (10)      | Min / Sec<br>(Sec) | 0 = disable<br>1-2-3 (1) | _                                   |
| AFr  | Discard Freq. Hz | 0 = disable<br>±1 ±5 (5)       | 1 240 (10)      | Min / Sec<br>(Sec) | 0 = disable<br>1-2-3 (1) | -                                   |

#### Alarms Fixed:

| Display Code | Description                            | Intervention Parameter                                                                                                    |
|--------------|----------------------------------------|----------------------------------------------------------------------------------------------------|
| A.P5         | Set-up parameters error                | The set-up parameters read by the EEPROM aren't correct.<br>To restore is necessary the re-set made by the user.                                                                                                    |
| A.PC         | Adjustment/setting<br>parameters error | The setting parameters read by the EEPROM aren't correct.<br>The device operates with the default parameters.<br>There could be error in the calculated measures.<br>The user can't do the setting.<br>It is necessary to return the unit to the manufacturer. |
| A.PU         | Parameters error                       | The setting parameters read by the EEPROM aren't correct<br>(set Cosφ, sensitivity, operation mode).<br>To reset is necessary to contact the manufacturer.                                                                                                    |
| R.EE         | Cancellation<br>EPROM error            | Only in the testing phase you can see if the EEPROM doesn't operates correctly. Is necessary to contact the manufacturer.                                                                                                    |

Pressing the button the visual alarm can temporarily be cancelled, and the readings can be shown to verify the causes of the alarms.

#### 5 - MEASUREMENTS FUNCTIONS:

a) If the load are inductive **\*IND** or capacitive **\*CAP**.

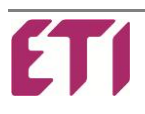

|    | On $Cos\phi$ value indication, if the decimal point on last digit (from left) is flashing, this is because the system working as                                                                          |
|----|----------------------------------------------------------------------------------------------------|
|    | Generator or the sense of current is inverted (verify correct CT connection or modify parameter <b>A.D3</b> ).                                                                                            |
| b) | Press M button to scroll on available measurements indicated by the related LED.                                                                                                    |
| c) | If a $igaklem {f k}$ is on the value must be multiplied x1000, instead If a $igaklem {f M}$ is on the value must be multiplied x1000000.                                                                  |
| d) | Press +> +> both buttons to scroll measure automatically every 3s, press M button for stop scroll.                                                                                                    |
| e) | While viewing one of these measures: V - A - $\cos \varphi$ - W - VAr - VA - %THDV - %THDI if press button for 1s, all displays and shows the average value measured.                                     |
| f) | While viewing one of these measures: <b>V</b> - <b>A</b> - <b>%THDV</b> - <b>%THDI</b> - <b>TEMP</b> if press both buttons for 1s, flashes the relative Led and display shows the maximum value measured. |
| g) | While select <b>Wh</b> measure, the display shows the value for each Phases if <b>R</b> . <b>D</b> I set in Three-Phase mode or one Phase if                                                              |
|    | <b>A</b> . <b>D</b> I set in Single-Phase mode, press it shows the total <b>Wh</b> for 5s.                                                                                                    |
|    | Press both buttons for 15s to reset all <b>Wh</b> values.                                                                                                    |
| h) | While select <b>VArh</b> measure, the display shows the value for each Phases if <b>A</b> . <b>D</b> I set in Three-Phase mode or one Phase                                                               |
|    | if <b>A</b> . <b>D</b> I set in Single-Phase mode, press it shows the total <b>VArh</b> for 5s.                                                                                                    |
|    | Press both buttons for 15s to reset all VArh values.                                                                                                    |
| i) | Only if <b>A</b> . <b>D</b> I set in Three-Phase mode, while select <b>V</b> measure, the display shows the value L - n for each Phase, press                                                             |
|    | it shows the phase voltages.                                                                                                    |
|    | Press for more than $5s$ to switch from L-n to L-L and set this as default measure value and vice versa.                                                                                                  |

I) While select **TEMP** measure, the display shows the current working temperature, press and hold it shows the total device worked hours.

#### 5.1 MEASURE DETAILS:

| Measuring Type:        |     | True RMS                    |
|------------------------|-----|-----------------------------|
| Cosφ (L/L)             | -   | 0.00 to 1.00 ±1%            |
| Voltage (N/Lx)         | VA~ | 100 to 280 ±1%              |
| Voltage (L/L)          | VA~ | 180 to 490 ±1%              |
| Current (CT)           | Α   | 0.05 to 5.5 ±0.5%           |
| Active Power (Lx)      | W   | Class 1                     |
| Reactive Power (Lx)    | VAr | Class 1                     |
| Apparent Power (Lx)    | VA  | Class 1                     |
| THD of Volt or Current | %   | 0 to 255                    |
| Work Hours             | Н   | 0 to 9999 (with multiplier) |
| Ambient Temperature    | °C  | 0/+60°C (or °F)             |

#### MAX VALUE:

The data recording happens every 2 seconds, then after 32 seconds, the micro calculates the average of the 16 different recording and, if above the stored max value, this goes to overwrite it and becomes effectively the new max value.

This is to avoid that a single abnormal pike can false the real situation recording an extraordinary and occasional max value. For the max Temperature the data is related to the single reading not to the average.

#### AVERAGE VALUE:

The data capture occurs every 2 seconds, for example if **P.DH**=10 the average value is calculated on 20 seconds.

After power on, during the first 15 minutes, the recording of the max values is disabled.

### 6 - TECHNICAL DATA: **Supply Circuit** 144x144 9 Modules 7/9

Скачано с сайта интернет магазина https://axiomplus.com.ua

| Supply Voltage                      | 3x400V∼ +N   | 230V~ L/N |  |
|-------------------------------------|--------------|-----------|--|
| Operating Limits                    | -10% +10% Ue |           |  |
| Rated Frequency                     | 50 or 60Hz   |           |  |
| Power Consumption L/N - 230V $\sim$ | 4 VA         |           |  |
| Immunity time for Microbreakings    | < 50ms       |           |  |
| Measurement/Overvoltage Category    | Class II     |           |  |

| Current Input                    |                |  |  |  |  |
|----------------------------------|----------------|--|--|--|--|
| Rated Current                    | 5A             |  |  |  |  |
| Operating Limits                 | 0.050 5.5A     |  |  |  |  |
| Overload Capacity                | 1.1le          |  |  |  |  |
| Overload Peak                    | 10le for 500mS |  |  |  |  |
| Measurement/Overvoltage Category | Class II       |  |  |  |  |

| Reading and Control Range            |                   |          |  |  |
|--------------------------------------|-------------------|----------|--|--|
| Voltage Reading Limits               | 195460 V <b>~</b> | 2 480 V∼ |  |  |
| Current Reading Limits               | 0.0505A           |          |  |  |
| Type of Current and Voltage Readings | TRMS              |          |  |  |
| FFT - Harmonic Spectrum              | THD% - 64st       |          |  |  |

| Relay Outputs                             |                           |    |  |  |
|-------------------------------------------|---------------------------|----|--|--|
| Number of Outputs                         | 3                         |    |  |  |
| Contact Arrangement                       | 1NO                       |    |  |  |
| Contacts Capacity                         | 8A – 250V∼ (AC1)          |    |  |  |
| Maximum Capacity the Common Contacts      | 8A (C1) - 10A (C2)        | 8A |  |  |
| Insulating Category/Rated Voltage VDE0110 | C/250 - B/400             |    |  |  |
| Maximum Switching Voltage                 | 250V~                     |    |  |  |
| Electrical Contact Life                   | 20 x 100 <sup>6</sup> ops |    |  |  |
| Mechanical Contact Life                   | 100 x 10 <sup>3</sup> ops |    |  |  |

| Enclosure and Connections             |                                                |                 |  |  |
|---------------------------------------|------------------------------------------------|-----------------|--|--|
| Cable Type for connection             | Only 90°C - 1.5/2.5mm <sup>2</sup> - 16/14 AWG |                 |  |  |
| Working Temperature                   | -20 / +60 °C                                   |                 |  |  |
| Storage temperature                   | -30 / +70 °C                                   |                 |  |  |
| Operating Altitude                    | Up to 2000m                                    |                 |  |  |
| Pollution Degree                      | 2                                              |                 |  |  |
| Electrical Insulation – Mains/Contact | 4 kV                                           |                 |  |  |
| Protection Degree                     | IP41 Front - IP20 Terminals                    |                 |  |  |
| Relative Humidity w/o Condensation    | 95 RH%                                         |                 |  |  |
|                                       | 144x144                                        | 9 Modules       |  |  |
| Enclosure Version                     | Flush Mount                                    | DIN Rail        |  |  |
| Dimensions                            | 149 x 149 x 60mm                               | 157 x 89 x 60mm |  |  |
| Weight                                | 650g                                           | 480g            |  |  |

| Serial Interface       |                          |  |  |
|------------------------|--------------------------|--|--|
| TTL                    | Standard                 |  |  |
| Communication Protocol | Proprietary / MODBUS RTU |  |  |
| Connector Type         | RJ11                     |  |  |

#### EC Directives: - 2006/95/EC - Low Voltage - 2004/108/EC - EMC

#### Norms Compliance: CE marking

| - IEC EN 55022       | - IEC EN 61000-4-2  | - IEC EN 61000-4-3 | - IEC EN 61000-4-4 |
|----------------------|---------------------|--------------------|--------------------|
| - IEC EN 61000-4-6   | - IEC EN 61000-4-11 | - IEC EN 61000-6-2 | - IEC EN 61000-6-4 |
| - IEC EN 61010-2-030 |                     |                    |                    |

7 - TERMINAL CONNECTIONS:

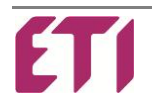

- IEC EN 61000-4-5

- IEC EN 61010-1

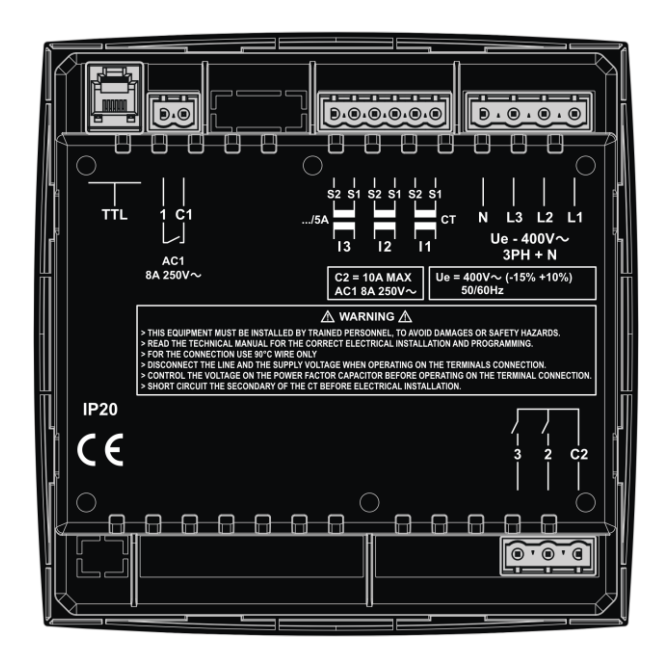

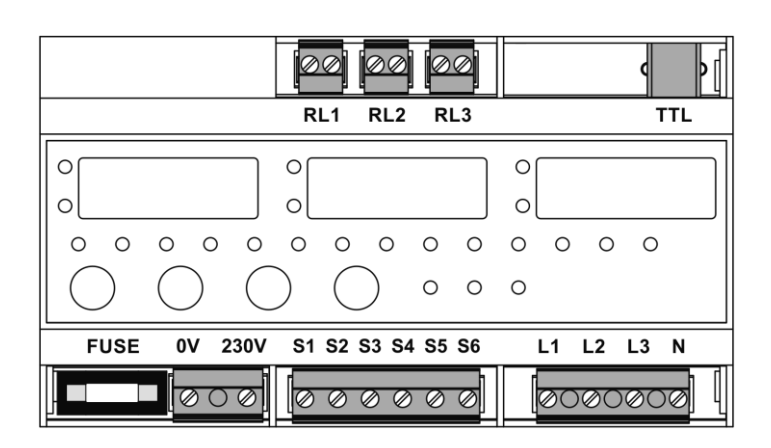

#### 8 - DIMENSIONS:

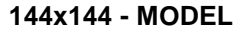

![](_page_8_Picture_4.jpeg)

![](_page_8_Picture_5.jpeg)

![](_page_8_Figure_6.jpeg)

#### 9 MODULE - MODEL

![](_page_8_Figure_8.jpeg)

#### **CLEANING OF THE UNIT:**

If necessary clean the device with a soft cloth dampened with water. This operation must be done with the instrument switched off and disconnected from any power source.

![](_page_8_Picture_11.jpeg)